Ihre e-Business-SERVICE-HOTLINE:

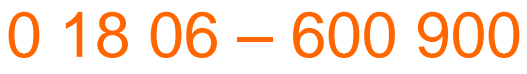

(20 ct/Anruf aus dem deutschen Festnetz, max. 60 ct/Anruf aus deutschen Mobilfunknetzen)

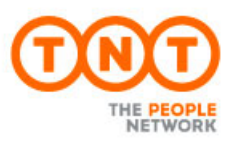

DIE SOFTWARE-LÖSUNG FÜR IHRE SENDUNG

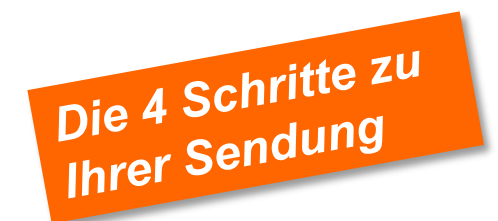

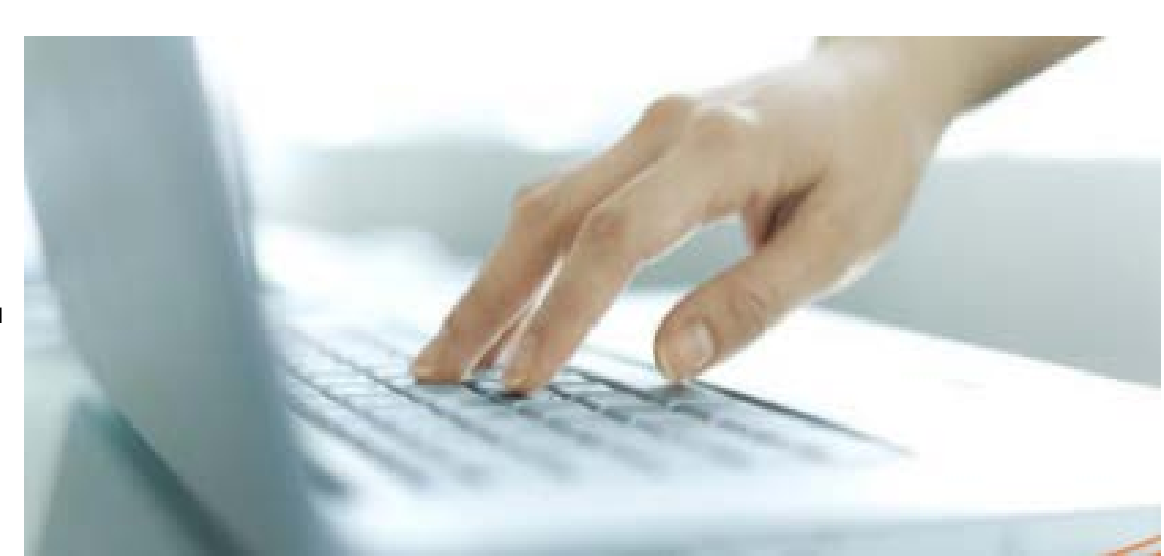

TNT Express GmbH Zentrale Haberstr. 2 | 53842 Troisdorf www.tnt.de

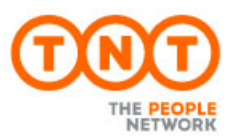

# HERZLICH WILLKOMMEN

In diesem Kurzüberblick wird Ihnen gezeigt, wie einfach es ist, mit myTNT eine Sendung bei TNT aufzugeben. Sie brauchen nur 4 Schritte und im Anschluss kommt der TNT Fahrer automatisch, um Ihre Sendung abzuholen.

Für jeden der Schritte wird Ihnen nachfolgend erklärt, welche Pflichtfelder Sie ausfüllen müssen und welche weiteren Optionen Ihnen zur Verfügung stehen.

Wenn Sie ein Vielversender sind, dann empfehlen wir Ihnen, sich auch das Dokument "Tipps&Tricks" anzuschauen. Dort werden Ihnen u.a. die persönlichen Einstellungen erklärt, mit denen Sie Ihre tägliche Arbeit erleichtern können.

# STARTSEITE

Von hier aus gelangen Sie zu all Ihren Aktivitäten:

- Sendung erstellen: in vier Schritten bis zur Buchung (siehe nachfolgend)
- ExpressImport: separate Applikation für Abholaufträge aus dem Ausland
- Sendungen verwalten: diverse Funktionen für bereits aufgegebene Sendungen
- Sendungen verfolgen: Sendungen auf ihrem Versandweg verfolgen, Abliefernachweise einsehen
- Adressen verwalten: das Adressbuch einsehen und Bearbeitung
- Services und Einstellungen

| THT                                                  |                                                     | Pr                                       | reisanfrage Einstellungen <b>Hilfe</b> Abmelden |
|------------------------------------------------------|-----------------------------------------------------|------------------------------------------|-------------------------------------------------|
| STARTSEITE SENDUNG ERSTELLE                          | N EXPRESSIMPORT SENDUNGEN                           | VERWALTEN SENDUNGEN VERFOLG              | EN ADRESSEN VERWALTEN                           |
|                                                      |                                                     |                                          |                                                 |
| Willkommen bei myTNT                                 |                                                     |                                          |                                                 |
| Sendung                                              | Expressimport                                       | Sendungen                                | Services                                        |
| erstellen                                            | Doc T                                               | verwalten                                | Hilfe                                           |
|                                                      |                                                     |                                          | Preisanfrage<br>                                |
|                                                      |                                                     |                                          |                                                 |
| Sendung erstellen                                    | ExpressImport                                       | Sendungen verwalten                      | Einstellungen ändern                            |
| Sendungen                                            | Adressen                                            |                                          | Einstellungen ändern<br>Passwort ändern         |
| verfolgen                                            | verwalten                                           |                                          |                                                 |
|                                                      |                                                     |                                          |                                                 |
|                                                      |                                                     |                                          |                                                 |
| Sendungen verfolgen                                  | Adressen verwalten                                  |                                          |                                                 |
| Haftungsausschluss Datenschutzerklärung 4            | llaemeine Geschäftsbedingungen Kontakt              |                                          |                                                 |
| intellectual and other property rights to the inform | nation contained in this site are held by TNT Holdi | ngs B.V. with all rights reserved © 2011 |                                                 |

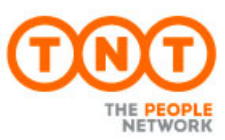

Bitte geben Sie hier die

## **SENDUNG ERSTELLEN – SCHRITT 1**

| Details eingeben | → | Service auswählen | → | Bestätigen | → | Druck |  |
|------------------|---|-------------------|---|------------|---|-------|--|
|------------------|---|-------------------|---|------------|---|-------|--|

#### Im ersten Schritt benötigen wir von Ihnen:

- Die Empfängeradresse (per Dateneingabe oder Auswahl aus dem Adressbuch)
- Die Auswahl Dokumenten- oder Warensendung
- Eine handelsübliche Warenbeschreibung
- Einige Sendungsdetails: Anzahl, Gewicht und Abmessungen (Für internationale Sendungen kann zusätzlich der Warenwert Pflicht sein.)

#### Folgende zusätzliche Optionen stehen Ihnen zur Verfügung:

- Platz für Ihre Referenz oder Lieferanweisungen
- Auswahl des Abholdatums in der Zukunft
- Abweichende Abhol- oder Zustelladresse
- Angaben zum Gefahrgut

|                                                                                                    | ERSTELLEN EXPRESSIMPORT SENDUNGEN                                                                                                    | Presantrage Endekugen Hels Almadan                                                                                                    | Empfängeradresse ein<br>oder wählen Sie diese<br>aus Ihrem Adressbuch                                                    |
|----------------------------------------------------------------------------------------------------|----------------------------------------------------------------------------------------------------|----------------------------------------------------------------------------------------------------|----------------------------------------------------------------------------------------------------|
| Sendung er                                                                                                    | rstellen                                                                                                    | Detads eingeben → Service auswählen → Bestongen → Drucken                                                                                                    | aus.                                                                                                    |
| Adressdetails                                                                                                    |                                                                                                    |                                                                                                    |                                                                                                    |
| Absenderdetalts<br>Fundennummer / Firms<br>Land<br>Adresse<br>Postieitzahl / Stadt<br>Region / Bundesland<br>Ansprechparbier <sup>a</sup><br>Telefon <sup>a</sup><br>E-Mati-Adresse | 70185737 TNT Express OmbH       Qarmany       Haberstr 2       53842       Troindonf       Claudia Muhr       022414973640       ccs2cupp@claudiamuhr.de | E-ManAger de tails  Kurzmanne   Kurzmanne |                                                                                                    |
| + Abhoadresse hindufu<br>Sendungsdetails<br>Dokumente                                                                                                    | gen ()<br>Wwren                                                                                                    | Umszizitlo (VAT) Im Adressbuch speicher[]                                                                                                    | Wählen Sie aus, was Sie<br>versenden (Dokument<br>oder Ware) und<br>beschreiben Sie den<br>Inhalt.                       |
| Sendungswert<br>Zoflgut ()<br>Verpackungsat*<br>(BAO)<br>Total                                                                                                    | Evo       Evo       Orahnyuti       Menge*       Qewicht*       Länge*       Q                                                                           | Bredet Höhet Volumen Ossamlgevicht Optionen<br>mm cm 8.000mt 9.000kg € Haun Zahr<br>Abbrechen Weiter                                                                                                    | Menge, Gewicht und<br>Abmessungen sind<br>Pflichtangaben, um<br>Ihnen einen geeigneten<br>Service anbieten zu<br>können. |

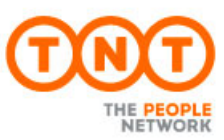

## **SENDUNG ERSTELLEN – SCHRITT 2**

Details eingeben → Service auswählen → Bestätigen → Druck

### Im zweiten Schritt müssen Sie:

- Eine Abholung organisieren
- Einen Service auswählen

MYTNT

### Zusätzlich stehen Ihnen folgende Optionen zur Verfügung:

- Verschiedene Service-Optionen zu dem gewählten Transportservice
- Nennung von E-Mail Adressen, um Ihren Empfänger zu benachrichtigen
- Nennung einer E-Mail Adresse, um eine Buchungsbestätigung zu behalten
- Erfassen einer Handelsrechnung für internationale Sendungen hier möglich
- Möglichkeit der Erstellung von Versanddokumente für Retouren

| bh                                                                                                    | olung                                                                                                    |                                                                                                    |                                                                                                    |                                                                                                    |                                                   |                            | hier wann Ibre Sendu    |
|----------------------------------------------------------------------------------------------------|----------------------------------------------------------------------------------------------------|----------------------------------------------------------------------------------------------------|----------------------------------------------------------------------------------------------------|----------------------------------------------------------------------------------------------------|---------------------------------------------------|----------------------------|-------------------------|
| ubho                                                                                                    | aldatum Zeit                                                                                                    | Firma                                                                                                    | Adresse                                                                                                    | Stadt                                                                                                    | PLZ Abholhinweis                                  | Regelmäßige Abholung       | mer, wann me Sendu      |
| 15 JI                                                                                                    | ul 2013 10:00 -                                                                                                    | = 17:30 Abholtest GmbH                                                                                                    | Abholgasse 4                                                                                                    | Troisdorf                                                                                                    | 53842                                             |                            | fertig zur Abholung ist |
| •                                                                                                    | Wettere Abholung organ                                                                                                    | nișieren. 🕐                                                                                                    |                                                                                                    |                                                                                                    |                                                   | Alle Abholungen anzeigen 💌 |                         |
| Serv                                                                                                    | vice, Laufzeiten u                                                                                                    | nd Preise                                                                                                    |                                                                                                    |                                                                                                    |                                                   |                            |                         |
|                                                                                                    | Service                                                                                                    |                                                                                                    | Lieferdatum                                                                                                    |                                                                                                    | Preis                                             |                            |                         |
| 0                                                                                                    | 9:00 Express                                                                                                    |                                                                                                    | 16 Jul 2010                                                                                                    | 09.00                                                                                                    | 230,10 EUR                                        | 0                          | Wählen Sie hier den     |
| 0                                                                                                    | 10:00 Express                                                                                                    |                                                                                                    | 16 Jul 2013                                                                                                    | 10.00                                                                                                    | 213,98 EUR                                        | U                          |                         |
| 0                                                                                                    | 12:00 Express                                                                                                    |                                                                                                    | 16 Jul 2013                                                                                                    | 12:00                                                                                                    | 201,88 EUR                                        | 0                          | gewünschten Service     |
| ۲                                                                                                    | Express                                                                                                    |                                                                                                    | 16 Jul 2013                                                                                                    | 18:00                                                                                                    | 177,68 EUR                                        |                            | aus.                    |
| 0                                                                                                    | 12:00 Economy Exp                                                                                                    | riess                                                                                                    | 17 Jul 2013                                                                                                    | 12.00                                                                                                    | 188,67 EUR                                        | 0                          |                         |
| 0                                                                                                    | Economy Express                                                                                                    |                                                                                                    | 17 Jul 2013                                                                                                    | 18.00                                                                                                    | 164,37 EUR                                        |                            |                         |
| Zusz                                                                                                    | atzliche Optionen                                                                                                    |                                                                                                    |                                                                                                    |                                                                                                    |                                                   |                            |                         |
| obe                                                                                                    | en aufgeführten Preise                                                                                                    | e basieren auf den von Ihnen ange                                                                                                    | gebenen Details. Ditte b                                                                                                    | eachten Sie:                                                                                                    |                                                   |                            |                         |
| ie obe<br>Alle Pr<br>Alle Pr<br>Etwaig<br>Alle Pr<br>Liefert<br>Der Tr<br>Bei Se<br>Sena<br>Sena<br>Sena<br>Kopi<br>Kopi                             | in aufgeführten Preise<br>reise geten für Sendud<br>seise verstehen seise<br>serstehen seise beinhalten bereit<br>bernin und - 2eit kömen<br>sensport ihrer Senstung<br>endungen mit hohem V<br>chrichtigungen<br>undungebenachricht<br>der E-Mail-Adresse<br>Ginger E-Mail-Adresse<br>6 1<br>6 2                                                                                                    | e baskeren ad den von Renn ange<br>nogen, die von Ihnen als Absander be<br>sollten Mahnenderen und etz.<br>zu de Statue Mahnenderen und etz.<br>zu de Statue in der Abgenerennen Geste<br>Narenwert können sich die Laufeit<br>sollten und der Abgenerennen Geste<br>Narenwert können sich die Laufeit<br>sollten geste sollten der Abgeneren und der<br>sollten der Abgeneren und der Abgeneren und<br>sollten der Abgeneren sich die Laufeit<br>sollten der Abgeneren und der Abgeneren der<br>sollten der Abgeneren der Abgeneren der<br>sollten der Abgeneren der Abgeneren der<br>sollten der Abgeneren der Abgeneren der<br>sollten der Abgeneren der Abgeneren der<br>sollten der Abgeneren der Abgeneren der<br>sollten der Abgeneren der Abgeneren der<br>sollten der Abgeneren der Abgeneren der Abgeneren der<br>sollten der Abgeneren der Abgeneren der<br>sollten der Abgeneren der Abgeneren der Abgeneren der<br>sollten der Abgeneren der Abgeneren der<br>sollten der Abgeneren der Abgeneren der<br>sollten der Abgeneren der Abgeneren der<br>sollten der Abgeneren der Abgeneren der<br>sollten der Abgeneren der Abgeneren der<br>sollten der Abgeneren der Abgeneren der Abgeneren der<br>sollten der Abgeneren der Abgeneren der<br>sollten der Abgeneren der Abgeneren der<br>sollten der Abgeneren der Abgeneren der<br>sollten der Abgeneren der Abgeneren der Abgeneren der<br>sollten der Abgeneren der Abgeneren der<br>sollten der Abgeneren der Abgeneren der<br>sollten der Abgeneren der Abgeneren der<br>sollten der Abgeneren der abgeneren der abgeneren der<br>sollten der Abgeneren der abgeneren der abgeneren der<br>sollten der abgeneren der abgeneren der abgeneren der abgeneren der<br>sollten der abgeneren der abgeneren der abgeneren der abgeneren der<br>sollten der abgeneren der abgeneren der abgeneren der abgeneren der<br>sollten der abgeneren der abgeneren der abgeneren der abgeneren der<br>sollten der abgeneren der abgeneren der abgeneren der abgeneren der abgeneren der abgeneren der abgeneren der abgeneren der abgeneren der abgeneren der abgeneren der abgeneren der abgeneren der abgeneren der abgeneren der abgeneren der abgeneren der abgeneren der<br>sollten der abgeneren | gebenen Declaits. Dite b<br>ezahlt werden.<br>erein tennen 2010petolim<br>und Treibedorf. Oktober information<br>statusedingungen der TN<br>ein aus Zollgründen verlä                                                                                                    | eachten Sie:<br>en.<br>aud www.trit.dorReo<br>IT Express Deutsen<br>ingerm<br>Buchungsbes<br>E-Mail-Adresse             | chnung und Nebenkosten)<br>Iand<br>tätigung 🕐     |                            |                         |
| He obe<br>Alle Pr<br>Alle Pr<br>Etwaig<br>Etwaig<br>Der Tr<br>Bei Be<br>Bena<br>Sena<br>Sena<br>Kopi<br>Kopi<br>Kopi                                 | m adgeführten Preise<br>ersbe ersben für Sender<br>ge Preise beinhalten sich es<br>ge Preise beinhalten bereit<br>bermin und - zeit kömmer<br>ansport here Sendung<br>ensöngen mit höhern V<br>chrichtigungen<br>ndungsbenachrich<br>der E-Mail-Adresse<br>Ginger E-Mail Adresse<br>(a bei<br>e beiten beiten beiten<br>else bendung wird eit                                                                       | e baskeren ad den von Renn ange<br>orgen, die von Ihnen als Alesande k<br>statuen verster und ett. zu<br>antaten ver und verste<br>die denkkon Zuschähpt für Mad Lu<br>unterleigt den Algemeinen Gasch<br>versteung<br>ettigung<br>cos2supp@claudiamuhr.de<br>cos2supp@claudiamuhr.de<br>den Handelsrectnung                                                                                                    | gebenen Declaits. Dirle b<br>ezahlt werden.<br>erahlt werden.<br>erahlt werden.<br>hittbade veränden.<br>hittbader geungen der TN<br>hittbader geungen der TN<br>hittbader geungen der TN<br>ein aus Zallgründen verlä                                                                                                    | eachinn Sie:<br>en.<br>a ad www.bit.doRon<br>TF Oppress Deutstern<br>Buchungsbess<br>E-Mail-Adresse<br>TF entablion     | chnung und Neberskosteri)<br>land<br>tätigung 🕐   |                            |                         |
| ie obe<br>Uie Pr<br>Uie Pr<br>Diverp<br>Uie Pr<br>Diverp<br>Uie Pr<br>Diverp<br>Sena<br>Sena<br>Sena<br>Sena<br>Sena<br>Kopi<br>Kopi<br>Kopi<br>Kopi | in aufgeführten Preise<br>erreise verstehen nich eine<br>ge Preiseise verstehen sich ein<br>ge Preiseise beinhaben bereit<br>bernin und - zeit kömmer<br>innen aus eine Bereitung<br>medungen mit hohern V<br>uchrichtigungen<br>uchrichtigungen<br>eine Phali-Adresse<br>danger E-Mali-Adresse<br>danger E-Mali-Adresse<br>danger E-Mali-Adresse<br>is 2<br>eise Bendung wird ei<br>dese Bendung wird ei<br>tugt * | e baskere nad den von Rema mage<br>nogen, die von Aneen alse Advander be<br>von Advance and ander bestellten alse ander<br>ander Antibiene Zuschäufer bestellten<br>unterheitig den Algemeinen Gesch<br>Nammen der Algemeinen Gesch<br>Nammen der Algemeinen der Algemeinen der Algemeinen Gesch<br>Nammen der Algemeinen der Algemeinen der Algemeinen der Algemeinen der<br>Nammen der Algemeinen der Algemeinen der Algemeinen der<br>Nammen der Algemeinen der Algemeinen der<br>Nammen der Algemeinen der Algemeinen der<br>Nammen der Algemeinen der Algemeinen der<br>Nammen der Algemeinen der Algemeinen der<br>Nammen der Algemeinen der Algemeinen der<br>Nammen der Algemeinen der Algemeinen der<br>Nammen der Algemeinen der Algemeinen der<br>Nammen der Algemeinen der Algemeinen der<br>Nammen der Algemeinen der Algemeinen der<br>Nammen der Algemeinen der Algemeinen der<br>Nammen der Algemeinen der Algemeinen der<br>Nammen der Algemeinen der Algemeinen der<br>Nammen der Algemeinen der Algemeinen der<br>Nammen der Algemeinen der Algemeinen der Algemeinen der<br>Nammen der Algemeinen der Algemeinen der Algemeinen der<br>Nammen der Algemeinen der Algemeinen der Algemeinen der Algemeinen der<br>Nammen der Algemeinen der Algemeinen der Alge       | gebenne Doctaite. Ditte be<br>gezahlt werden.<br>ereiter sterner Zollgeschnet<br>mit Teinen Zollgeschnet einfors<br>stellbedingungen der TM<br>and zollgeschnet der TM<br>and zollgeschnet der T | eachinn Sie:<br>en<br>auf www.th.dolfite<br>Ti Captess Deutsch<br>ngorm.<br>Buchungsbess<br>E-Mail-Adresse              | chrung und Neberskosteri)<br>land.<br>tattigung 🕢 |                            |                         |
| e obe<br>ule Pri<br>twaig<br>ule Pri<br>twaig<br>ule Pri<br>tort<br>Pri<br>Sen Br<br>Sent<br>Sent<br>Kopi<br>Kopi<br>Kopi<br>Kopi<br>Kopi            | in aufgeführten Preiss<br>erreise verstehen für Sender<br>ge Preise kannten sich ein<br>ge Preise beinhalten bereit<br>bernin und zeit kömmer<br>inndungen mit hotenn v<br>uchrichtigungen<br>uchrichtigungen<br>kalungsbenzchrich<br>der E-Mail-Adresse<br>dinger E-Mail Adresse<br>is 1<br>is 2<br>eisrechnung<br>diese Gendung wird ei<br>inger                                                                  | e basiseren auf den von Renn auge<br>ogen, die von Renn als Alesande is<br>dasse Mehnerhalten und eit. zu<br>ababen var um see.<br>die den bekenzen zuchstande für Maat die<br>die die hat die die bestehen sich die Laudeit<br>wetgung ()<br>con2:supgickaudiamuhr die<br>con2:supgickaudiamuhr die<br>eine Handelsrechnung : Handel                                                                                                    | gebenno Declaito, IDE e<br>gealait werden<br>erwittenen Zollgestunt<br>affette de la constant<br>affette de la constant<br>affette de la                                                                                   | en.<br>en.<br>auf www.trit.doRen<br>IT Captess Deutsch<br>nopom.<br>Buchungsbess<br>E-Mail-Adresse<br>IT ersiellen      | chnung und Neberskasten)<br>land.<br>tattigung 🕐  |                            |                         |
| Alle Ph<br>Alle Ph<br>Etwaig<br>Alle Ph<br>Der Tr<br>Bei Be<br>Bena<br>Sena<br>Sena<br>Sena<br>Emp<br>Kopi<br>Kopi<br>Kopi<br>Kopi<br>Kopi           | m adgeführten Preiss<br>erisie gesten für Sendung<br>a Preisie kentstehen sich ein<br>ge Preisie kentstehen sich ein<br>ge Preisie beinhalten bereit<br>bermin und - zeit keinere<br>angeort heur Sendung<br>endungeb enachricht<br>der E-Mall-Adresse<br>Grager E-Mall Adresse<br>o 1<br>e 2<br>elsrechnung<br>desse Gendung wird ein<br>sigt *                                                                    | e baskeren ad den von Renn ange<br>organ, die von Ihnen als Alesande k<br>solarie Mahadenskeren und ett. zu<br>hatten var vers<br>die densken Zuschlager Schweit is<br>unterleigt den Algemeinen Gesch<br>versteuert können sich die Laudeit<br>versenwert können sich die Laudeit<br>(<br>cos2supp@claudiamuhr.de<br>)<br>ene Handelsrectmung [Handel<br>stzt arstbillen@)                                                                                                    | gebenen Declaite. Ditte b<br>ezahlt werden.<br>ereinstenne Zufgetodint<br>mit Treibedorf, diebe Informatione<br>sintbader veralisert<br>sintbaderigungen der TN<br>ein aus Zolgründen veräl<br>und die Solgründen veräl<br>und die Solgräfie veräl<br>und die Solgräfie veräl<br>und die Solgräfie verällter<br>und die Solgräfie verällter<br>und dis solgräfie verällter<br>und die Solgrä                      | eachtan Sie:<br>en.<br>a aufwwrsta dolRon<br>T Goptess Deutsch<br><b>Buchungsbes:</b><br>E-Mali-Adresse<br>(f erstellen | chnung und Neberkosteri)<br>land<br>tätigung 🕐    |                            |                         |

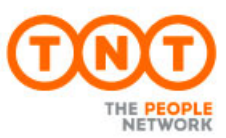

## **SENDUNG ERSTELLEN – SCHRITT 3**

Bestätigen → Druck Service auswählen → Details eingeben → Im dritten Schritt sind Sie gefragt: Die Details Ihrer Eingabe noch einmal zu prüfen Den Allgemeinen Geschäftsbedingungen der **TNT Express GmbH zuzustimmen** Bitte kontrollieren Sie THT Ihre Angaben. STARTSEITE SENDUNG ERSTELLEN EXPRESSIMPORT SENDUNGEN VERWALTEN SENDUNGEN VERVALTEN 🚍 Sendung erstellen -> Bestatigen -> Drucken Details ein Auftragsübersicht Diese Sendungsdokumente benötigt TNT, um ihre Sendung zu TRT served lief verschicken: Bitte befestigen Sie das Paketlabel oben auf jedem Paket und stellen Sie dabei sicher, dass der Barcode nicht verdeckt wird. 1 Paketlabel Sendungsdetails TNT Express GmbH Absender Bitte hängen Sie eine Kopie der Consignment Note für den Empfänger an ein Frachtstück Ihrer Sendung. Bitte geben Sie die Kopie für den Zoll dem TNT Fahrer. 1 Consignment Note 70165737 Kundennummer: Mostermann Empfänger: 15 Jul 2013 Sendungsdatum: Ditte unterzeichnen Sie dieses Manifest und geben Sie es dem Fahrer mit. Sie können eine weitere Kopie drucken, um diese von unserem Fahrer unterschreiben zu lassen, oder Sie drucken eine Ladetste über den Button Tagesabschluss im Sendungsmanager. 1 Manifest(e) Warenwert Express Service: Kalkulierter Preis: 503 11 EUR Ich akzeptiere die Geschäftsbedingungen Zurück Abbrechen Weiter Bitte bestätigen Sie die Allgemeinen Geschäftsbedingungen der TNT Express GmbH.

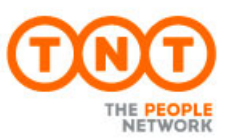

# **SENDUNG ERSTELLEN – SCHRITT 4**

Details eingeben → Service auswählen → Bestätigen → Druck

#### Im vierten Schritt werden Sie aufgefordert:

- Die erstellten Sendungsdokumente auszudrucken
- Das Paketlabel auf der Ware zu befestigen
- Das Detail Manifest zu unterschreiben und dem TNT Fahrer mitzugeben

#### Zusätzlich können Sie:

- Den Druck der Dokumente auch später vom Sendungsmanager veranlassen
- Im Falle einer Sendung mit abweichender Abholadresse von hier aus die Sendungsdokumente per E-Mail an die Abholstelle senden.

|           | EITE SENDUNG EPSTELLEN EXPRESSIMPORT SE<br>Sendung erstellen                                | NDUNGEN VERWALTEN S<br>Detai                                                | Preisentrage   Ehstekungen   Hite   Abreiden<br>SENDUNGEN VERFOLGEN ADRESSEN VERWALTEN<br>Is eingeben ⇒ Service auswahlen ⇒ Bestitigen ⇒ Druckee                     | unter der hier stehender<br>Buchungsnummer<br>gebucht. |
|-----------|---------------------------------------------------------------------------------------------|-----------------------------------------------------------------------------|----------------------------------------------------------------------------------------------------|--------------------------------------------------------|
| Auttrag   | gsubersicht                                                                                 | Die folgenden Doku                                                          | imente stehen zum Drucken bereit:                                                                                                    | Dies ist die Liste der                                 |
| 0000      | Vielen Dank für Ihren<br>Auffrag. Die Abholung wird                                         | 1 Paketiabel                                                                | Bite befestigen Sie das Paketlabel oben auf jedem<br>Paket und stellen Sie dabei sicher, dass der<br>Barcode nicht verdeckt wird.                                    | Dokumente, die Sie bitte<br>ausdrucken.                |
| < < < < < | avisiert.<br>Sendungsnummer: 148407846                                                      | 1 Consignment Note                                                          | Bitte hängen Sie eine Kopie der Consignment Note<br>für den Empfänger en ein Frachtsfück Ihrer Sendung.<br>Bitte geben Sie die Kopie für den Zoll dem TNT<br>Fahrer. |                                                        |
| 000       | Abholung von: Thi' Express GmbH, C                                                          | 1 Manifest(e)                                                               | Ditte unterzeichnen Sie dieses Manifest und geben<br>Sie es dem Fahrer mit. Sie können eine webere                                                                   |                                                        |
|           | zwischen: 1000und1500                                                                       |                                                                             | Kopie drucken, um diese von unserem namer<br>unterschreiben zu Lassen, öder Sie drucken eine<br>Ladeliste über den Button Tagesabschluss im                          |                                                        |
|           | Xing Ling Lang, Shanghal,<br>Lieferung an: CN                                               |                                                                             | Sendungsmanager.                                                                                                    |                                                        |
|           | Falls Sie eine Abholung stornieren möchten,<br>kontaktieren Sie bitte den Customer Service. | Bitte stellen Sie sicher,<br>Abholstelle bereit liegen                      | dass alle notwendigen Dokumente gedruckt sind und an der<br>, bevor unser Fahrer bei ihnen eintrifft.                                                                |                                                        |
|           |                                                                                             | Sie können die Dokumer<br>Sendungsmänager druc<br>Klicken Sie hier für wede | nte nun direkt über "Jetzt drucken" oder später über den<br>ken.                                                                                                    |                                                        |

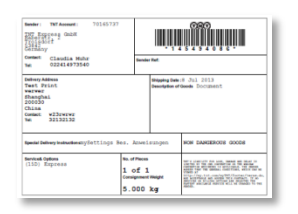

### Bitte auf der Sendung befestigen

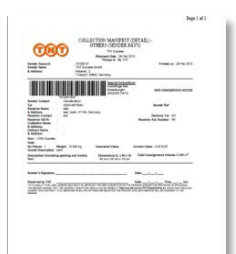

Bitte unterschreiben und dem TNT Fahrer mitgeben.

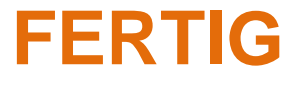

MYTNT | STAND 03 | 2017